## 6.0.4 - Customized Output Columns: Goddard Format.

This tutorial will show you how to customize which columns are included when you export a table in the MAST Portal. Specifically, we will show how to select only those columns expected by the Goddard Mission Office when submiting target lists for the Guest Investigator Program.

Step 1 - Search On "TRAPPIST-1": We will begin this tutorial having done a search centered on TRAPPIST-1 (Item #1). Our search results show up in the Search Results Grid (Item #2). Now we want to download a specific subset of the available columns. To do this, we will need to make use of the Edit Columns... option (Item #3).

| STSci   Mikulski Archive for Spa X                                   | +     |            | _         | _      |              |                           |                  |                |            |                 |                     |                                     |
|----------------------------------------------------------------------|-------|------------|-----------|--------|--------------|---------------------------|------------------|----------------|------------|-----------------|---------------------|-------------------------------------|
|                                                                      | tps:/ | //mas      | it.stsci. | edu/p  | ortal/       | Mashup/Clients            | s/Mast/Portal.ht | ml             |            | ତ ☆             | Q Search            | III © III                           |
| Select a collection<br>MAST Catalogs<br>About Collections Mission: T | ESS I | Input      | v7 v      | a<br>T | nd e<br>RAPP | IST-1<br>Examples Rand    | om Search        | Sea            | rch 👼      | Login<br>Accoun | anonymous<br>t Info |                                     |
| Upload Target List                                                   | My I  | Dowi       | nload     | Baske  | et: 0 f      |                           | ser Manual/Help  | Leave Feedback | ADOUT THIS | 2               |                     | 4 - day 10                          |
| 210 Total Rows                                                       | 11    |            |           | TR     | APPI         | <b>ST-1</b> , radius: 0.3 | 20000° 🛞         | ∞ ⊡ П          | 1 🛃 [      | Footprints:     |                     | Astroview 23:07:07.177 -05:04:27.36 |
| Filters                                                              | «     | Edit       | Columr    | is T   | able D       | isplay: All               |                  |                |            | /               |                     | 25:00:29:309 +03:02:29:04 hhmms     |
| Clear Filters Edit Filters Help                                      |       |            | t         | Act    | ions         | TIC ID                    | RA               | Dec            | pmRA       | pmDEC           | TESS Mag.           |                                     |
| Keyword/Text Filter                                                  |       |            | 1         | 0      | ·@·          | 278892590                 | 23:06:29.352     | -05:02:29.04   | 991        | -492            | 13.352              |                                     |
| Filter All Columns × P                                               | Ŭ     | <b>[</b> ] | 2         | 0      | Ô            | 278892585                 | 23:06:29.564     | -05:03:17.17   | 4.03052    | -8.83897        | 18.076              |                                     |
| Object Type                                                          |       |            | 3         | 0      | ·@·          | 278892592                 | 23:06:26.416     | -05:02:09.21   | 2.28828    | -14.313         | 15.552              |                                     |
| Name Quantity =                                                      |       |            | 3 4       | 0      | ·@·          | 278892588                 | 23:06:34.086     | -05:02:40.89   | 9.24962    | 2.94717         | 16.687              |                                     |
| STAR         (206 of 206           EXTENDED         (4 of 4          |       |            | 5         | 0      | ·@·          | 278892596                 | 23:06:28.666     | -05:01:12.30   | NaN        | NaN             | 17.538              |                                     |
| Source of Type                                                       |       |            | 6         | 0      | · <u></u>    | 278892594                 | 23:06:32.248     | -05:01:16.94   | NaN        | NaN             | 18.929              |                                     |
| Name Quantity =                                                      |       | (m)        | 7         | 0      | ©.           | 278892591                 | 23:06:36.005     | -05:02:21.63   | -1.67244   | -5.16431        | 14.045              |                                     |
| 2mass (200 of 200                                                    | J     |            | 8         | ิด     |              | 278892593                 | 23:06:22.968     | -05:01:54.02   | 22.0068    | -6.65676        | 16.225              |                                     |
| Name Quantity •                                                      |       |            | 9         | ิด     | ()           | 278892580                 | 23:06:26.376     | -05:04:17.04   | 112.18     | 63.39           | 16.381              |                                     |
| tmgaia (169 of 169                                                   |       |            | 10        |        | ÷            | 279902570                 | 22:06:20 400     | 05:04:25:10    | 2 10154    | 6 54162         | 17.165              |                                     |
| 2mass (37 of 37                                                      |       |            | 10        | 0      |              | 2/00925/9                 | 23:00:30.498     | -05:04:25.19   | 2.19154    | -0.54163        | 17.105              |                                     |
|                                                                      | J     |            | 11        | U      | ·@·          | 278892586                 | 23:06:20.597     | -05:03:00.34   | -0.32      | -21.85          | 17.254              |                                     |
| Name Ouantity                                                        |       |            | 12        | 0      | Ô            | 278892578                 | 23:06:34.739     | -05:04:29.28   | NaN        | NaN             | 18.011              | <b>F</b>                            |
| hsoy (146 of 146                                                     |       |            | 13        | 0      | ·@·          | 278892598                 | 23:06:27.142     | -04:59:47.79   | 7.06046    | -6.06002        | 17.034              |                                     |
| sblink (18 of 18                                                     |       | _          |           |        |              |                           |                  |                |            |                 |                     |                                     |

Step 2 - Deselect All Columns: In the Edit Columns menu, use the Select None option (Item #1) to deselect all the columns. We will add the columns we want next.

| STScl   Mikulski Archiv                    | ve for Spa 🗙 🚽 | +        |           |      |                                        |        |                 |             |           |           |            |             |      |      |                       |
|--------------------------------------------|----------------|----------|-----------|------|----------------------------------------|--------|-----------------|-------------|-----------|-----------|------------|-------------|------|------|-----------------------|
|                                            | 🗊 🔽 🔒 https    | s://mast | t.stsci.e | edu/ | portal/Mashup/Clients/Mast/Portal.html |        | •••             | ⊠ ☆         | Q Search  |           |            | 111         | 9    | =    | ≡                     |
| Select a collection                        |                |          |           |      | Edit Columns ×                         | Search |                 |             | anonymous |           |            |             |      |      |                       |
| About Collections Mission: TESS Input v7 ¥ |                |          |           |      |                                        |        |                 | Account     | t Info    |           |            |             |      |      |                       |
| Upload Target List                         |                |          |           |      | ☑ RA                                   | dback  | About This Site |             |           |           |            |             |      |      |                       |
| Home Page TIC: 7: TPAPPIET.1               |                |          |           | -    | ☑ Dec                                  |        |                 |             |           | A         |            |             |      |      |                       |
| 210 Total Rows                             |                |          |           | ſ    | ✓ pmRA                                 | 30     |                 | Footprints: |           | Astroview | 23:07:05.1 | 27 -04:50:1 | 1.56 | PA   | »                     |
| Filters                                    | «              | Edit     | Column    | S    | TESS Mag.                              |        |                 |             | <u> </u>  |           |            |             |      | hhmm | nss/deg               |
| Clear Filters Edit Filters Help            |                |          |           | A    | Object Type                            |        | pmRA p          | omDEC       | TESS Mag. |           |            |             |      |      |                       |
| - Keyword/Text Filter                      |                |          | 1         | E    | Source of Type                         | 29.04  | 901             | -492        | 13.352    |           |            |             |      |      |                       |
| Filter All Columns                         | A ×            |          | 2         | E    | Version                                | 17.17  | 4.03052         | -8.83897    | 18.076    |           |            |             |      |      |                       |
| Object Type                                |                |          | 3         | E    | TYC ID                                 | )9.21  | 2.28828         | -14.313     | 15.552    |           |            |             |      |      | - "e                  |
| Name Q                                     | Quantity V     |          | 4         | E    | UCAC ID                                | 10.89  | 9.24962         | 2.94717     | 16.687    |           |            |             |      |      | , <mark>8</mark><br>9 |
| EXTENDED                                   | (4 of 4        |          | 5         | E    | V 2MASS ID                             | 12.30  | NaN             | NaN         | 17.538    |           |            |             |      |      |                       |
| Source of Type                             |                |          | 6         | E    | ✓ ALLWISE ID                           | 16.94  | NaN             | NaN         | 18.929    |           |            |             |      |      |                       |
| Name Q                                     | Quantity T     |          | 7         | E    | GAIA ID                                | 21.63  | -1.67244        | -5.16431    | 14.045    |           |            |             |      |      |                       |
| Course of Position                         | 200 01 200     |          | 8         | E    | V APASS ID                             | 54.02  | 22.0068         | -6.65676    | 16.225    |           |            |             |      |      | . (                   |
| Name Q                                     | Juantity 🔻     |          | 9         | E    | Source of Position                     | 17.04  | 112.18          | 63.39       | 16.381    |           |            |             |      |      | •                     |
| tmgaia (                                   | (169 of 169    |          | 10        | E    | pmRA Err.                              | 25.19  | 2.19154         | -6.54163    | 17.165    |           |            |             |      |      | . /                   |
| 2MASSEXT                                   | (4 of 4        |          | 11        | 6    | PM Flag                                | )0.34  | -0.32           | -21.85      | 17.254    |           |            |             |      |      |                       |
| PM Flag                                    |                |          | 12        | F    | ✓ Parallax                             | 29.28  | NaN             | NaN         | 18.011    |           |            |             |      |      |                       |
| Name Q                                     | luantity V     |          | 13        | e    | ✓ Parallax Err.                        | 17.79  | 7.06046         | -6.06002    | 17.034    |           |            |             |      |      | *                     |
| sblink                                     | (18 of 18      |          | 15        | ~    | Source of Parallax                     |        |                 |             |           |           |            |             |      |      | <b>Q</b> *            |
|                                            |                |          |           |      | Gai, Long.                             |        |                 |             |           |           |            |             | _    |      |                       |

Step 3 - Select Columns You Want To Keep: Select the columns you will want to download using the checkboxes in the list of available columns (Ite m #1). For this example, we will select the TIC ID, RA, Dec, pmRA, pmDEC, and TESS Mag. columns.

| STScl   Mikulski Archiv                                   | ve for Spa 🗙 🚽           | +       |                        |                                                     |       |                 |                                    |           |                                                                                                    |
|-----------------------------------------------------------|--------------------------|---------|------------------------|-----------------------------------------------------|-------|-----------------|------------------------------------|-----------|----------------------------------------------------------------------------------------------------|
| $\left( \leftrightarrow \right) \rightarrow \mathbb{C}$   | 🛈 🔽 🔒 https              | ://mast | stsci.edu/             | /portal/Mashup/Clients/Mast/Portal.html             |       |                 | ·· 🗟 🗘                             | λ Search  | II © /II                                                                                                    |
| Select a collection<br>MAST Catalogs<br>About Collections | Dn<br>Mission: TESS      | Input v | <b>~</b><br>7 <b>~</b> | Edit Columns<br>Select All Select None              | × Se  | arch 💩          | anonymous<br>Login<br>Account Info |           |                                                                                                    |
| Upload Target List                                        |                          |         |                        | <ul> <li>✓ RA</li> <li>✓ Dec</li> </ul>             | dback | About This Site |                                    |           | Actrolliou                                                                                                    |
| 210 Total Rows                                            |                          |         | 1                      |                                                     | 31    |                 | Footprints: All                    | <b>vv</b> | 23:07:05.127 -04:50:11.56<br>23:06:29.369 -05:02:29.04                                                                                                    |
| Filters                                                   | «                        | Edit C  | olumns                 | TESS Mag.                                           |       |                 |                                    |           |                                                                                                    |
| Clear Filters Edit Filters Help                           |                          |         | A                      | Dbject Type                                         |       | pmRA            | pmDEC                              | TESS Mag. | 1                                                                                                    |
| Keyword/Text Filter                                       |                          |         | 1                      | Source of Type                                      | 29.04 | 901             | -492                               | 13.352    |                                                                                                    |
|                                                           | A ×                      |         | 2 🧲                    | HIP                                                 | 17.17 | 4.03052         | -8.83897                           | 18.076    |                                                                                                    |
| Object Type                                               |                          |         | 3 🧲                    | TYC ID                                              | )9.21 | 2.28828         | -14.313                            | 15.552    |                                                                                                    |
| Name C                                                    | Quantity  (206 of 206    |         | 4 🔮                    | UCAC ID                                             | 10.89 | 9.24962         | 2.94717                            | 16.687    |                                                                                                    |
| EXTENDED                                                  | (4 of 4                  |         | 5 🕻                    | SDSS ID                                             | 12.30 | NaN             | NaN                                | 17.538    |                                                                                                    |
| Source of Type                                            |                          |         | 6 🧲                    | ALLWISE ID                                          | 16.94 | NaN             | NaN                                | 18.929    |                                                                                                    |
| Name Q                                                    | Quantity (206 of 206     |         | 7 🗲                    | GAIA ID                                             | 21.63 | -1.67244        | -5.16431                           | 14.045    |                                                                                                    |
| Source of Position                                        |                          |         | 8 🧲                    | KIC ID                                              | 54.02 | 22.0068         | -6.65676                           | 16.225    |                                                                                                    |
| Name Q                                                    | )uantity 🔻               |         | 9 🧲                    | Source of Position                                  | 17.04 | 112.18          | 63.39                              | 16.381    |                                                                                                    |
| tmgaia                                                    | (169 of 169<br>(37 of 37 |         | 10 🧲                   | pmRA Err.                                           | 25.19 | 2.19154         | -6.54163                           | 17.165    |                                                                                                    |
| 2MASSEXT                                                  | (4 of 4                  |         | 11                     | PM Flag                                             | )0.34 | -0.32           | -21.85                             | 17.254    |                                                                                                    |
| Name C                                                    | Quantity 🦷               |         | 12 🧲                   | <ul> <li>Parallax</li> <li>Parallax Err.</li> </ul> | 29.28 | NaN             | NaN                                | 18.011    | <b>=</b>                                                                                                    |
| in hsoy                                                   | (146 of 146              |         | 13 🧲                   | Source of Parallax                                  | 17.79 | 7.06046         | -6.06002                           | 17.034    | i di si di s |
| sblink                                                    | (18 of 18                |         |                        | Gal. Long.                                          |       |                 |                                    |           | The second second second second second second second second second second second second second second second s                                                                                                    |

Step 4 - Use The Export Button To Save Results: After you have selected the columns you want to download, close the Edit Columns menu using the 'X' button at the top-right of the menu. You will now see only the columns you selected in the Search Results Grid. We are now ready to download our results using the Export button (Item #1).

| STScl   Mikulski Archive for Spa X                                                                                                    | ÷                                       |        | _         |                   |                      |                |                 |               |           |                                                                                                    |
|----------------------------------------------------------------------------------------------------|-----------------------------------------|--------|-----------|-------------------|----------------------|----------------|-----------------|---------------|-----------|----------------------------------------------------------------------------------------------------|
|                                                                                                    | //maet                                  | etecia | adu/ports | l/Mashup/Client   | te/Maet/Portal bi    | ml             |                 | 🖂 🛧           | O Search  |                                                                                                    |
|                                                                                                    | .,,,,,,,,,,,,,,,,,,,,,,,,,,,,,,,,,,,,,, |        |           | in washap onen    | and a set of talling |                |                 |               | - ocuron  |                                                                                                    |
| Select a collection<br>MAST Catalogs<br>About Collections Mission: TESS Input v7 V                                                                                                    |                                         |        |           | enter target      |                      | Sei            | arch 🚓          | Login         | anonymous |                                                                                                    |
|                                                                                                    |                                         |        |           | Examples Ran      | dom Search Advar     | nced Search    |                 | Account       | t Info    |                                                                                                    |
| Upload Target List                                                                                                    |                                         |        |           | files             | Jser Manual/Help     | Leave Feedback | About This Site |               | 1         |                                                                                                    |
| Home Page TICv7: TRAPPIST-1                                                                                                    |                                         |        |           |                   |                      |                |                 |               |           | AstroView                                                                                                    |
| 210 Total Rows                                                                                                    |                                         |        | TRAPI     | PIST-1, radius: 0 | .20000° 🐵            | 8              | i 🗟 📓           | Footprints: / | AII 👻 👻   | 23:07:05.127 -04:50:11.56<br>23:06:29 369 .05:02:29 04 RA DEC                                                                                                    |
| Filters                                                                                                    | Edit 0                                  | Column | s Table   | Display: All      | <b>~</b>             |                |                 |               | ,         | 23300.293309 403302.29304 hhmmss/deg                                                                                                    |
| Clear Filters Edit Filters Help                                                                                                    |                                         |        | Actions   | TIC ID            | RA                   | Dec            | pmRA            | pmDEC         | TESS Mag. | a second and a second second second second second second second second second second second second second second                                                                                                    |
| Keyword/Text Filter                                                                                                    |                                         | 1      | <b>()</b> | 278892590         | 23:06:29.352         | -05:02:29.04   | 901             | -492          | 13.352    |                                                                                                    |
| Filter All Columns                                                                                                    |                                         | 2      | <b>()</b> | 278892585         | 23:06:29.564         | -05:03:17.17   | 4.03052         | -8.83897      | 18.076    |                                                                                                    |
| Object Type                                                                                                    |                                         | 3      | <b>()</b> | · 278892592       | 23:06:26.416         | -05:02:09.21   | 2.28828         | -14.313       | 15.552    |                                                                                                    |
| Name Quantity  Quantity  (206 of 206                                                                                                    |                                         | 4      | <b>()</b> | 278892588         | 23:06:34.086         | -05:02:40.89   | 9.24962         | 2.94717       | 16.687    |                                                                                                    |
| EXTENDED (4 of 4                                                                                                    |                                         | 5      | <b>()</b> | 278892596         | 23:06:28.666         | -05:01:12.30   | NaN             | NaN           | 17.538    |                                                                                                    |
| Source of Type                                                                                                    |                                         | 6      | <b>()</b> | 278892594         | 23:06:32.248         | -05:01:16.94   | NaN             | NaN           | 18.929    |                                                                                                    |
| Name Quantity  Quantity Quantity Quanti |                                         | 7      | <b>()</b> | 278892591         | 23:06:36.005         | -05:02:21.63   | -1.67244        | -5.16431      | 14.045    |                                                                                                    |
| Source of Position                                                                                                    |                                         | 8      | <b>1</b>  | 278892593         | 23:06:22.968         | -05:01:54.02   | 22.0068         | -6.65676      | 16.225    |                                                                                                    |
| Name Quantity =                                                                                                    |                                         | 9      | 1         | 278892580         | 23:06:26.376         | -05:04:17.04   | 112.18          | 63.39         | 16.381    |                                                                                                    |
| trngaia (169 of 169<br>2 mass (37 of 37                                                                                                    |                                         | 10     | <b>1</b>  | 278892579         | 23:06:30.498         | -05:04:25.19   | 2.19154         | -6.54163      | 17.165    |                                                                                                    |
| 2MASSEXT (4 of 4                                                                                                    |                                         | 11     | <b>1</b>  | 278892586         | 23:06:20.597         | -05:03:00.34   | -0.32           | -21.85        | 17.254    |                                                                                                    |
| Name Quantity                                                                                                    |                                         | 12     | <b>1</b>  | - 278892578       | 23:06:34.739         | -05:04:29.28   | NaN             | NaN           | 18.011    | The second second secon |
| hsoy (146 of 146                                                                                                    |                                         | 13     | <b>1</b>  | 278892598         | 23:06:27.142         | -04:59:47.79   | 7.06046         | -6.06002      | 17.034    | - · ·                                                                                                    |
| sblink (18 of 18                                                                                                    |                                         |        |           |                   |                      |                |                 |               |           | <b>W</b>                                                                                                    |

Step 5 - Customize Output Options: In the Export Table As... window, you can specify an output file name and choose your output file format. Then, make sure the Displayed option in the Which Columns? section is selected (Item #1), and the table you download will contain only those columns that you specified.

| STScl   Mikulski Archive for Spa X                                      | +                            |                                                                                         |                                    |                                                                      |
|-------------------------------------------------------------------------|------------------------------|-----------------------------------------------------------------------------------------|------------------------------------|----------------------------------------------------------------------|
| $\leftarrow \rightarrow \mathbb{C}$                                     | s://mast. <b>stsci.e</b>     | edu/portal/Mashup/Clients/Mast/Portal.html                                              | ··· 🛛 🏠 🔍 Search                   |                                                                      |
| Select a collection<br>MAST Catalogs<br>About Collections Mission: TESS | 5 Input v7 👻<br>/ Download B | and enter target:<br>TRAPPIST-1 Search &<br>Show Examples Random Search Advanced Search | anonymous<br>Login<br>Account Info |                                                                      |
| Home Page TICv7: TRAPPIST-1 🛎                                           |                              |                                                                                         | A                                  | stroView                                                             |
| 210 Total Rows                                                          |                              | TRAPPIST-1, radius: 0.20000°                                                            | Footprints: All                    | 23:07:05.127 -04:50:11.56<br>23:06:29.369 -05:02:29.04<br>hhmmss/deg |
| Filters                                                                 | Edit Columns                 | s Table Display: All                                                                    |                                    |                                                                      |
| Clear Filters Edit Filters Help                                         |                              | Actions TIC Export Table As                                                             | MDEC TESS Mag.                     |                                                                      |
| Keyword/Text Filter                                                     | 1                            | € • • • • • • • • • • • • • • • • • • •                                                 | 492 13.352                         |                                                                      |
| Filter All Columns × 🔎                                                  | 2                            | O 27! File Name: TICv7_TRAPPIST_1.csv                                                   | 3.83897 18.076                     |                                                                      |
| Object Type                                                             | 3                            | € 27! Format: Comma Separated (.csv) ▼                                                  | 14.313 15.552                      |                                                                      |
| Name Quantity =                                                         | 4                            | 1 · · · · · · · · · · · · · · · · · · ·                                                 | .94717 16.687                      |                                                                      |
| EXTENDED (4 of 4                                                        | 5                            | () () 271 Export Cancel                                                                 | laN 17.538                         |                                                                      |
| Source of Type                                                          | 6                            | (j) · (o)· 271                                                                          | aN 18.929                          |                                                                      |
| Name Quantity =                                                         | <b>7</b>                     | <b>1</b> (a) 271                                                                        | 5.16431 14.045                     |                                                                      |
| 2mass (206 of 206                                                       |                              |                                                                                         | C (767)                            |                                                                      |
| Source of Position                                                      | 8                            | U © 278892593 23:06:22.968 -05:01:54.02 22:0068                                         | -6.656/6 16.225                    |                                                                      |
| Name Quantity •                                                         | 9                            | (1) (278892580 23:06:26.376 -05:04:17.04 112.18)                                        | 63.39 16.381                       |                                                                      |
| 2 mass (37 of 37                                                        | 10                           | (1) (278892579 23:06:30.498 -05:04:25.19 2.19154                                        | -6.54163 17.165                    |                                                                      |
| 2MASSEXT (4 of 4                                                        | 11                           | 1                                                                                       | -21.85 17.254                      |                                                                      |
| Name Quantity                                                           | 12                           | 1 0 278892578 23:06:34.739 -05:04:29.28 NaN                                             | NaN 18.011                         |                                                                      |
| hsoy (146 of 146<br>sblink (18 of 18                                    | 13                           | <ol> <li></li></ol>                                                                     | -6.06002 17.034                    | <b>•</b>                                                             |